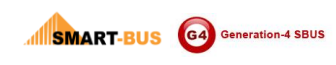

#### Manual for SMART-HOTEL iPad App PRO

Manual Version: 1.0 Updated Date: Jul 25, 2013 Copyright: SMART GROUP Website: http://smarthomebus.com SMART-BUS iPad App version required: PRO V1.0 Apr 28, 2013 or above

#### Contents

| 1 Install the app SMART HOTEL                 | 2  |
|-----------------------------------------------|----|
| 2 Basic Settings                              | 3  |
| 2.1 Open Smart Hotel app on PC(windows)       | 3  |
| 2.2 When it is been opened it is              | 3  |
| 2.3 Select the specify floor                  | 4  |
| 2.3 Select the specify Room                   | 4  |
| 2.4 Open Smart Hotel app for iPad             | 5  |
| 2.5 Press the Logo of SMART-BUS G4 for 5s     | 6  |
| 2.6 Then you will come into the settings view | 6  |
| 3 Lights                                      | 8  |
| 4 AC                                          | 9  |
| 5 HouseKeeping                                | 10 |
| 6 Alarm Clock                                 |    |
|                                               |    |

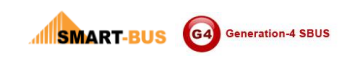

# 1 Install the app SMART HOTEL

#### 1.1 Run App Store on your iPad

1.2 Input key word "smart hotel" in App Store to search SMART HOTEL app.

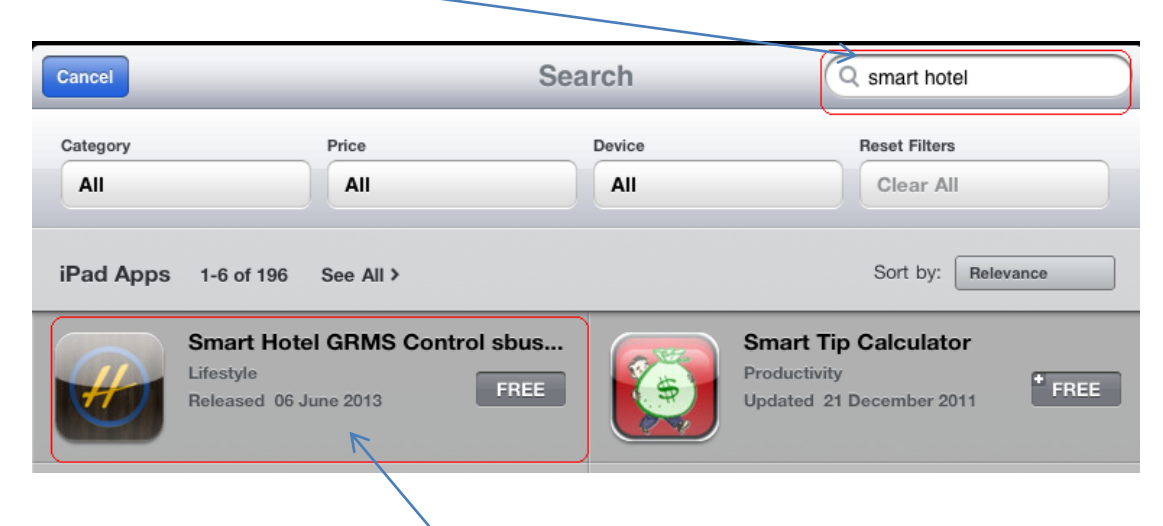

1.3 Download the app SMART HOTEL

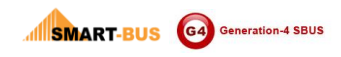

### **2 Basic Settings**

- A Get info of current room of Specify Hotel
- 2.1 Open Smart Hotel app on PC(windows)

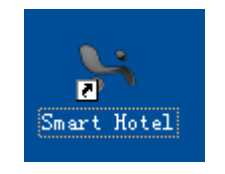

PS. How to install it see http://smarthomebus.com/dealers/Programming%20Manual/Manual%20for%20Smart%2 0Hotel%20v1.3.pdf

#### 2.2 When it is been opened it is

| ₩ Smart Hot                                                                         | el System -      | ¥1.28(Updated on J        | ul 04,2013)             |                      |                    |                    |                                                                     |
|-------------------------------------------------------------------------------------|------------------|---------------------------|-------------------------|----------------------|--------------------|--------------------|---------------------------------------------------------------------|
| Property Setup Administrator Settings Front Desk Hotel Management Installer QC Help |                  |                           |                         |                      |                    |                    |                                                                     |
| , × 🔍                                                                               |                  |                           |                         |                      |                    |                    |                                                                     |
| Devices List                                                                        | Ground Floor     | irst Floor Second Floor   |                         |                      |                    |                    |                                                                     |
| Subnet ID                                                                           | Device           | ID 🔺 MAC Addres:          | s Model                 | Descrip              | tion Ren           | ark                |                                                                     |
| 1                                                                                   | 2                | 53. 0 <b>7</b> . 00. 00   | . 00. 00. 00. 3D SB-3SE | WS-WL Hotel D        | or Access Bell 302 |                    |                                                                     |
| 1                                                                                   | 28               | 53.0E.00.00               | . 00. 00. 00. 1C SB-HAU | N-WL Hotel A         | JX Power           |                    | 7015                                                                |
| 1                                                                                   | 32               | 53.01.00.00               | . 00. 00. SC. 2A SB-3SC | CARD-WL Hotel C      | ard Holder         |                    |                                                                     |
| 1                                                                                   | 76               | AB. DO. F4. 40            | . 28. 97. 36. D3 SB-ZMJ | X23-DN Hotel Hi      | x Controller 6666  | 366666666          |                                                                     |
| Status: 16D cm/                                                                     | d encoding davi  | e has not been successful | 1y connected            |                      |                    | . Bev<br>1 -<br>DE | ice Information<br>C2, SB-3SBXS-WL<br>SC:<br>Hotel Door Access Bell |
| Status: USB card                                                                    | d encoding devic | e has not been successful | ly connected!           |                      |                    | _                  |                                                                     |
| 🛃 开始                                                                                | 8 😂 🕲            | W Hanual for SMART        | 🔄 🎑 mendel lin' z iPa   | d 📃 Manual for Smart | 😽 Smart Hotel Syst |                    | 🖮 🛛 🗘 🏹 🔜 17:39                                                     |

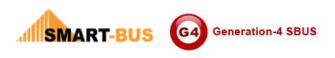

# 2.3 Select the specify floor

| ⊨ Smart Hotel Sys      | tem - V1.28(Updat     | ed on Jul 04,2013     | i)                     |               |                 |                   |         | - 7 🛛           |
|------------------------|-----------------------|-----------------------|------------------------|---------------|-----------------|-------------------|---------|-----------------|
| Property Setup Admin   | nistrator Settings Fr | ont Desk Hotel Manage | ment Installer QC Help |               |                 |                   |         |                 |
| I 🔎 🗙                  |                       |                       |                        |               |                 |                   |         |                 |
| Devices List Ground F. | loor First Floor Seco | and Floor             |                        |               |                 |                   |         |                 |
| A001                   | A002                  | A003                  | A004                   | A005 A        | A006 A007       | ADD8              | A009    | A010            |
| A011                   | A012                  | A013                  | A014                   | A015 A        | A016 A017       | A018              | A019    | A020            |
|                        |                       |                       |                        |               |                 |                   |         |                 |
|                        |                       |                       |                        |               |                 |                   |         |                 |
|                        |                       |                       |                        |               |                 |                   |         |                 |
|                        |                       |                       |                        |               |                 |                   |         |                 |
|                        |                       |                       |                        |               |                 |                   |         |                 |
| 开始) 🛚 🤇                | S 🕝 🔣 Manual for      | SM W Hanual for       | [ 🏠 mendel lin's.      | 🎦 Hotel icons | 🄁 Manual for Sn | 🎋 Smart Hotel S 🚺 | ý1-EX 🖮 | 😰 🏅 🔿 🔊 🕲 16:59 |

### 2.3 Select the specify Room

| 👫 Smart Hotel Syste                                                   | m - ¥1.28(Updated     | d on Jul 04,2013)                                                                                                    | <b>_</b> 2 🗙      |  |  |  |
|-----------------------------------------------------------------------|-----------------------|----------------------------------------------------------------------------------------------------|-------------------|--|--|--|
| Property Setup Adminis                                                | trator Settings Front | t Derk Hotel Management Installer QC Help                                                                                                    |                   |  |  |  |
| i 🔎 🗙                                                                 |                       |                                                                                                    |                   |  |  |  |
| Devices List Ground Floo                                              | r First Floor Second  | l Floor                                                                                                    |                   |  |  |  |
| A001                                                                  | A002                  | Devices Address Pairing - Room 2 A002 Bell Select Devices  Bell Bell                                                                                                    | A010              |  |  |  |
| A011                                                                  | A012                  | Dovr Ital<br>Service Ord Kalder<br>1-2<br>1-32<br>Power All Ford<br>Power All Ford<br>1-28<br>1-28<br>1017<br>A018<br>A019<br>A019 | A020              |  |  |  |
|                                                                       |                       | Delete All Save Pairing                                                                                                    |                   |  |  |  |
| Status: USB card encoding davice has not been successfully connected! |                       |                                                                                                    |                   |  |  |  |
| 🛃 开始 🛛 🙉 😂 🛛                                                          | 🕑 🕅 Hanual for SMA    | ART 🕅 Manual for (第答 🍋 mendel lin's ifad 📄 Hotel icons 📑 Manual for Smart 🐚 Smart Hotel Syst                                                                                                    | 🖮 🛛 🖞 🔇 🔊 🎒 17:00 |  |  |  |

Then you can get the devices basic info in this room. eg :

Copyright@Smart Home Group

SMART-BUS Generation-4 SBUS G4

Door Bell subnet ID = 1, Device ID = 2 Card Holder subnet ID=1,DeviceID = 32 AUX Power subnet ID=1,Device ID = 28 Hotel Mix Controller subnet ID=1,Device ID = 76

PS. You should broadcast the Hotel Mix Controller' address to scan it.

### B Setting Hotel iPad app

#### 2.4 Open Smart Hotel app for iPad

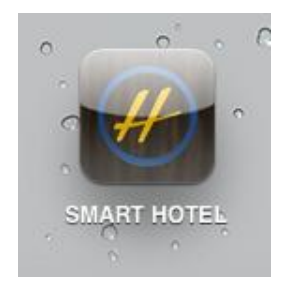

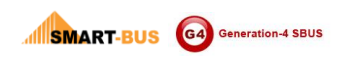

### 2.5 Press the Logo of SMART-BUS G4 for 5s

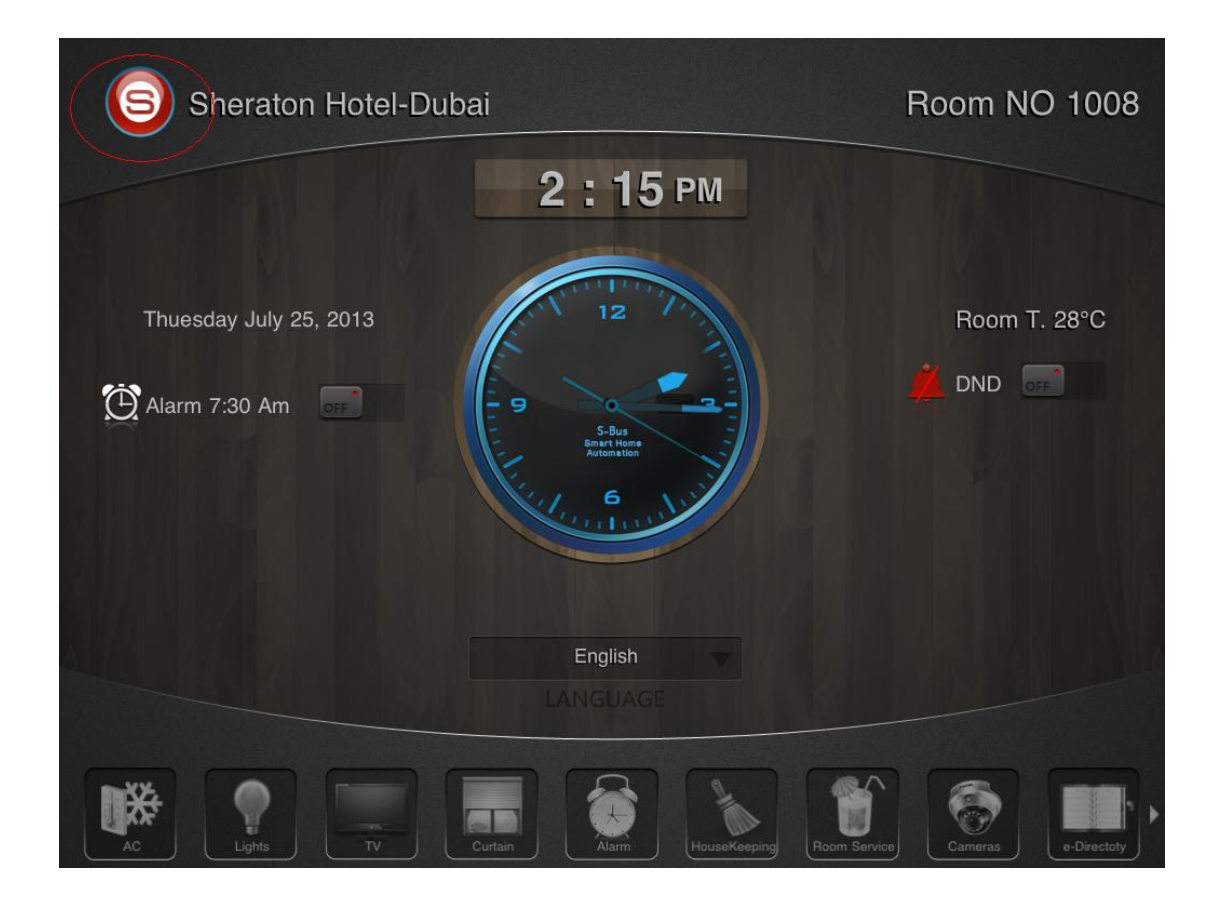

#### 2.6 Then you will come into the settings view

- 2.6.1 Building No, Floor No,Room NoThis is depend on Door Bell,eg: If doorbell is 302 means the Building No=3,Floor No=0, Room No=2
- 2.6.2 Door Bell

Other devices is as Door Bell

When the settings is OK, go to the homepage

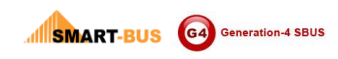

# 3 Lights

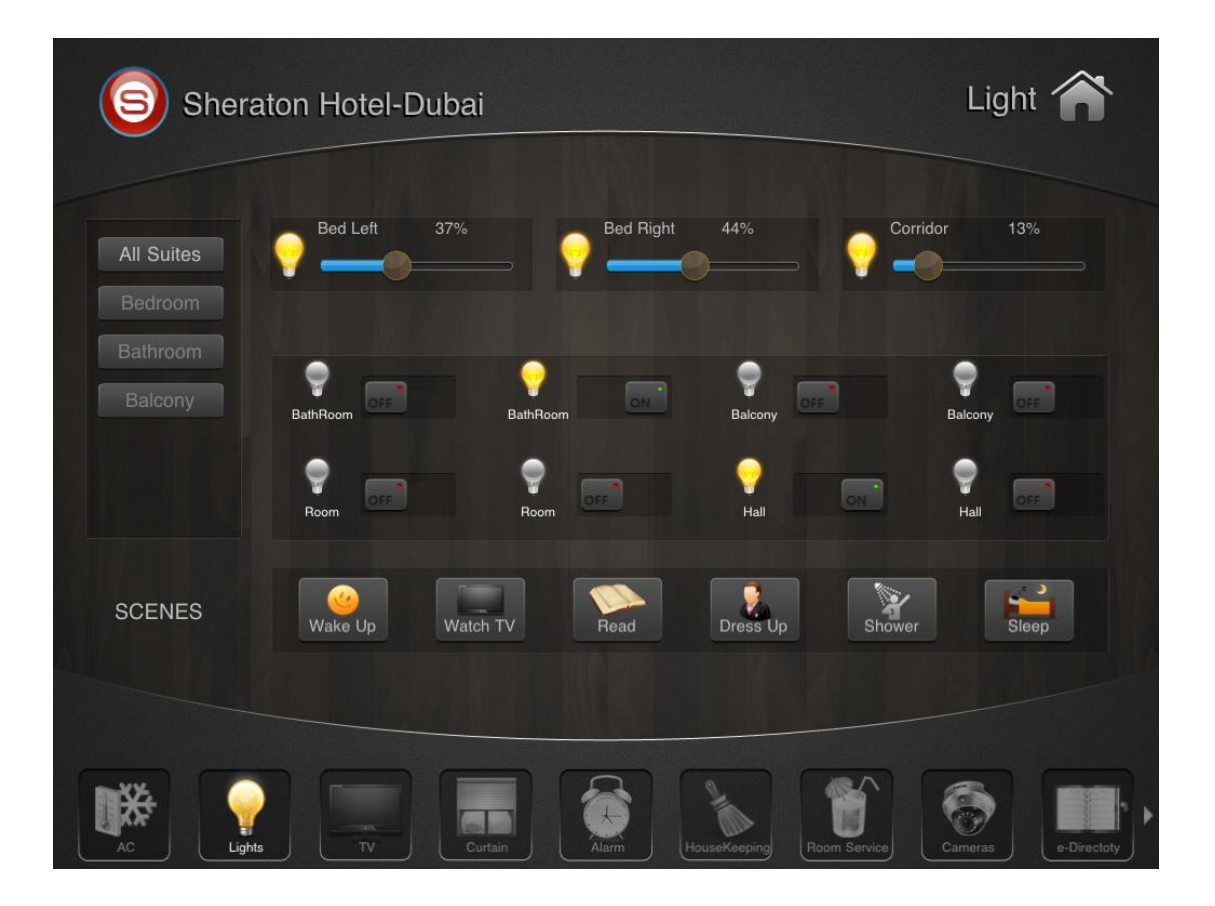

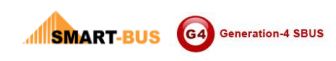

4 AC

| Sheraton Hotel-Dubai                                                                                                    | AC 🏫                                   |
|----------------------------------------------------------------------------------------------------|----------------------------------------|
| Desired<br>24 °C<br>75 °F                                                                                                    | Current Tempterature<br>25 °C<br>77 °F |
| Set – 26 °C + Start Temperature<br>Set – 26 °C + End Temperature Af                                                                                                    | fter - 8 H +                           |
| Image: Constraint of the second second se | ping Room Service Cameras              |

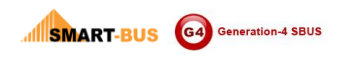

# 5 HouseKeeping

| Sheraton Hotel-Dubai |                   | HouseKeeping     |
|----------------------|-------------------|------------------|
| Laudry               | M DND             | Clean            |
| CleanSho             | RefillMiniB<br>ar | ReadyBed         |
| TakePlate            | PleaseWait        | Maint.<br>Needed |
| AC                   | HouseKeeping      | Room Service     |

DND : When pressed ,

# 6 Alarm Clock

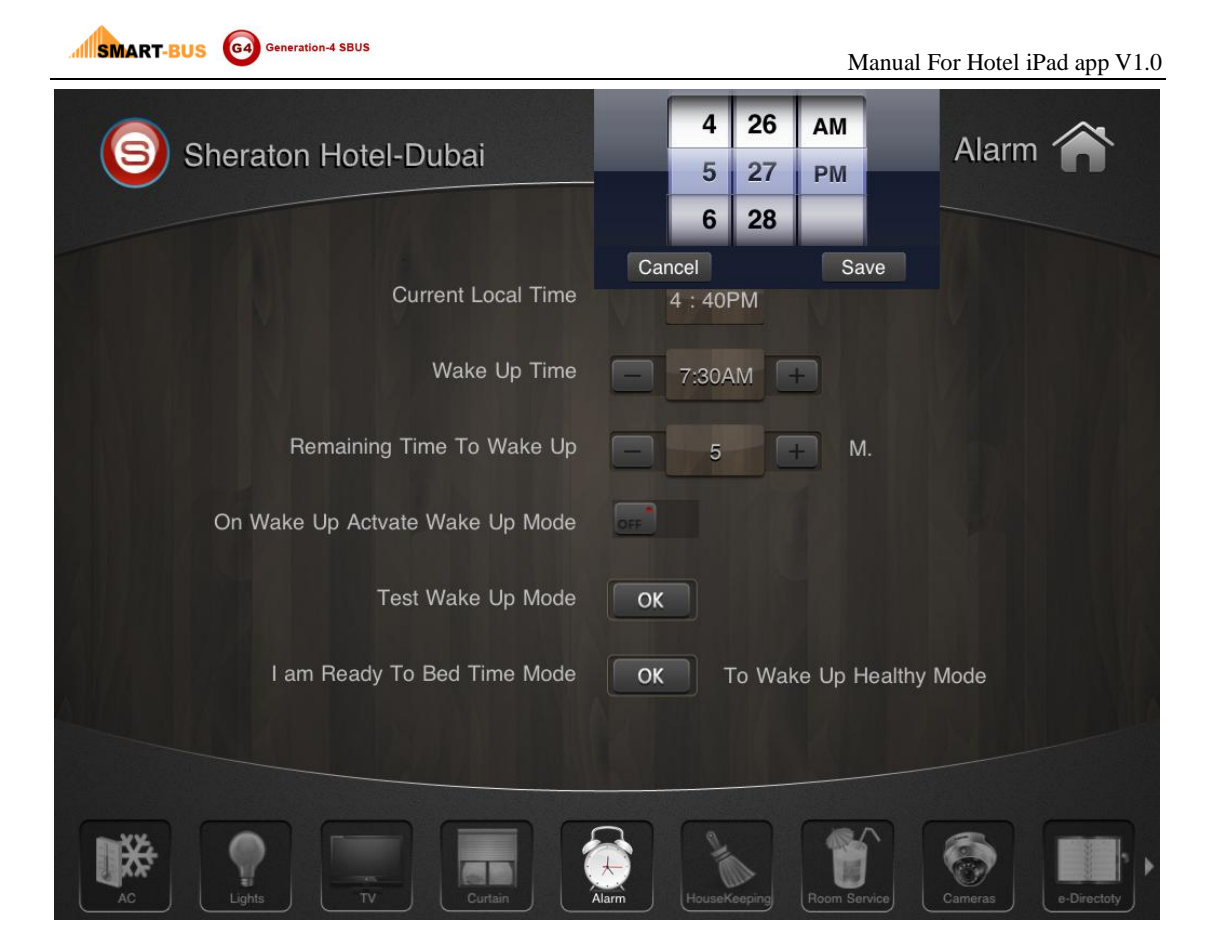

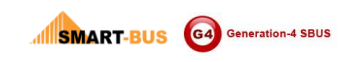